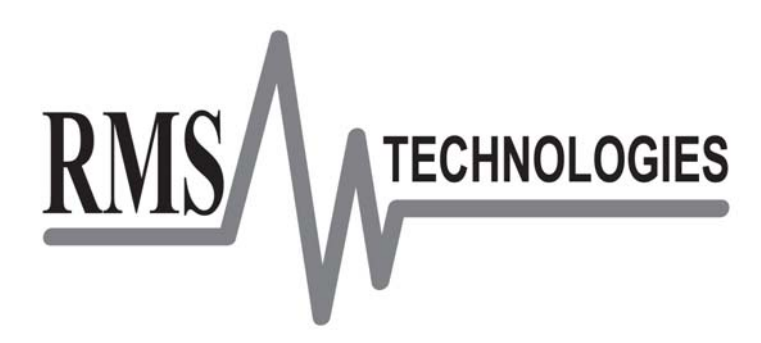

# USB485 USB to RS485 Converter Card

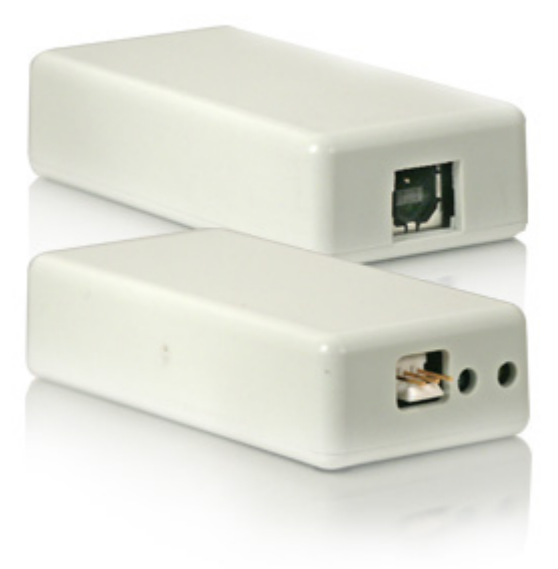

User Manual Version 1.02

RMS Technologies 2533 N. Carson St. #4698, Carson City, NV 89706-0147 1-877-301-3609 www.rmsmotion.com sales@rmsmotion.com Thank you for purchasing the USB485 converter card. This product is warranted to be free of manufacturing defects for one (1) year from the date of purchase.

#### DISCLAIMER

The information provided in this document is believed to be reliable. However, no responsibility is assumed for any possible inaccuracies or omissions. Specifications are subject to change without notice.

RMS Technologies reserves the right to make changes without further notice to any products herein to improve reliability, function, or design. RMS Technologies does not assume any liability arising out of the application or use of any product or circuit described herein; neither does it convey any license under its patent rights, nor the rights of others

### **Table of Contents**

| Specifications                           |                              |
|------------------------------------------|------------------------------|
| Pin Assignments                          |                              |
| Installation                             | 5                            |
| Turning on Echo                          | Error! Bookmark not defined. |
| Determining Communications Port Number.  |                              |
| Changing Assigned Communications Port Nu | umber11                      |
| RS485 Communication                      |                              |

### 1 Specifications

#### GENERAL

• UART I/F Supports 7 / 8 Bit Data, 1 / 2 Stop Bits and Odd/Even/Mark/Space/No Parity

- Data rate 300 => 250K Baud
- 384 Byte Receive Buffer / 128 Byte Transmit Buffer for high data throughput
- Adjustable RX buffer timeout
- Auto Transmit Buffer control
- Integrated Power-On-Reset circuit
- Integrated 6 MHz 48 MHz clock multiplier PLL
- USB 1.1 and USB 2.0 compatible

#### VIRTUAL COM PORT (VCP) DRIVERS for

- Windows 98 / 98SE / ME
- Windows 2000 / XP

#### USB Direct Drivers + DLL Software Interface for

- Windows 98 / 98SE / ME

- Windows 2000 / XP

### 2 Pin Assignments

| Pin Function     |                |
|------------------|----------------|
| 1                | A Output (-ve) |
| 2                | Ground         |
| 3 B Output (+ve) |                |

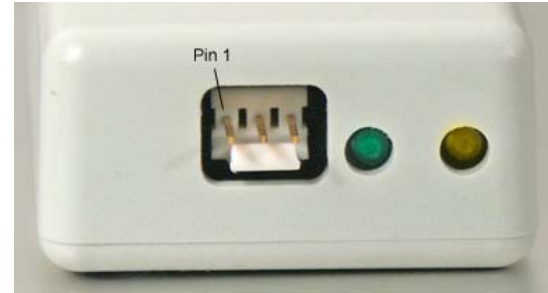

**RS485** Connection View

**\*Note:** The Yellow LED will flash when the unit is transmitting data from the computer to the controller. The Green LED will flash when the unit is receiving data from the computer to the controller. There is no power on LED indicator. Look in your Device Manager to see if the USB485 card shows up under one of the COM Ports. This is a clear indication that the unit is in good condition and is ready to communicate.

RMS Technologies USB485 Converter Card

### 3. Installation

#### Please make sure you have the following before proceeding:

- RMS Technologies USB485 converter.
- Standard USB Type A to B cable.
- RMS Technologies Manuals and Software CD.

#### Installing the Unit:

The USB485 Converter card will install two sets of drivers. One set is for the unit itself, and the second set is for the Virtual Communications Port (VCP).

- 1. Power up the PC and start up Windows.
- 2. Connect the USB485 converter card to the PC with a USB cable.
- 3. Windows will detect a new device "RMS Motion Serial Converter"
- A window may appear with the text "Cannot Install this Hardware." Simply click on the "Back" button.

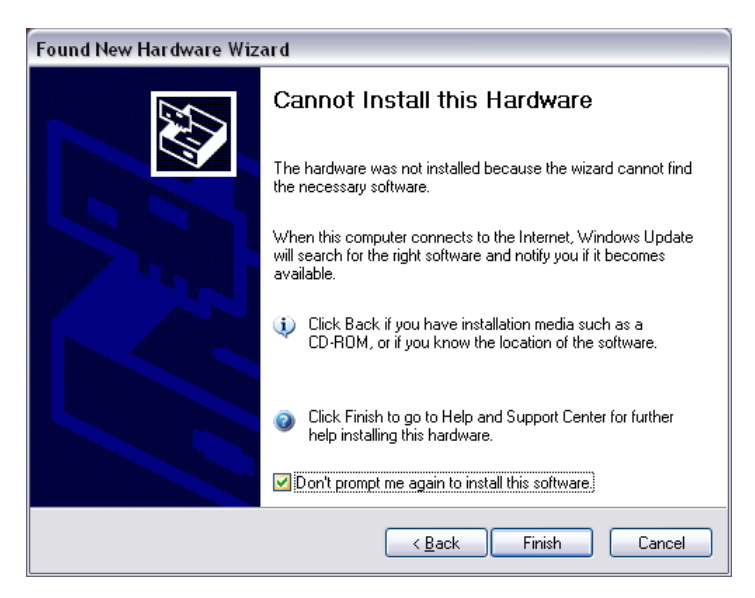

- 5. A window will prompt you for drivers:
- Choose "Install from a list or specific location (Advanced)" and click "Next."

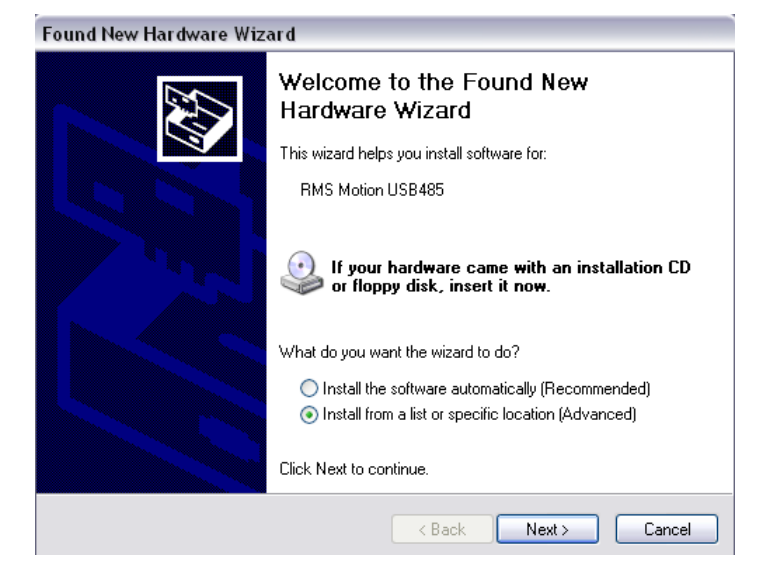

- 7. A window will appear asking you to specify driver location.
- 8. Choose "Don't search. I will choose the driver to install." Click "Next"

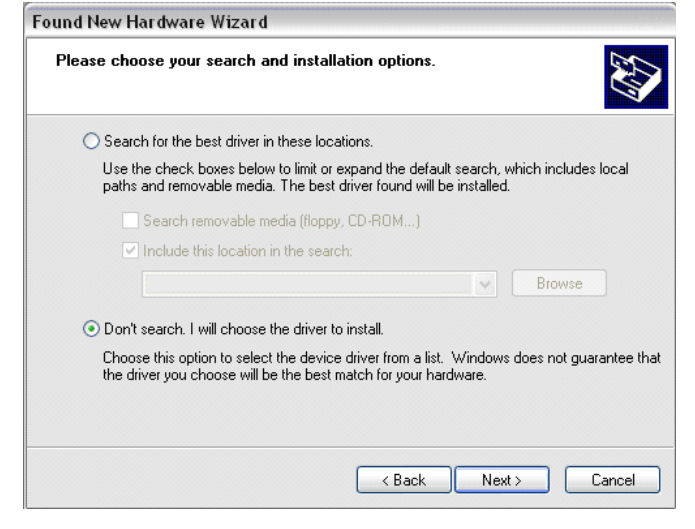

- 9. Choose "Universal Serial Bus Controller" under Device Type
- 10. Choose "Have Disk ... "

- Found New Hardware Wizard

   Select the device driver you want to install for this hardware.

   Select the manufacturer and model of your hardware device and then click Next. If you have a disk that contains the driver you want to install, click Have Disk.

   (Unable to find any drivers for this device)
   Have Disk...

   Have Disk.
   Cancel
- Input the location of the driver files. Typically, this will be on the RMS Technologies Software and Manuals CD.

For example: "D:\USB485\DRIVERS" and click "OK."

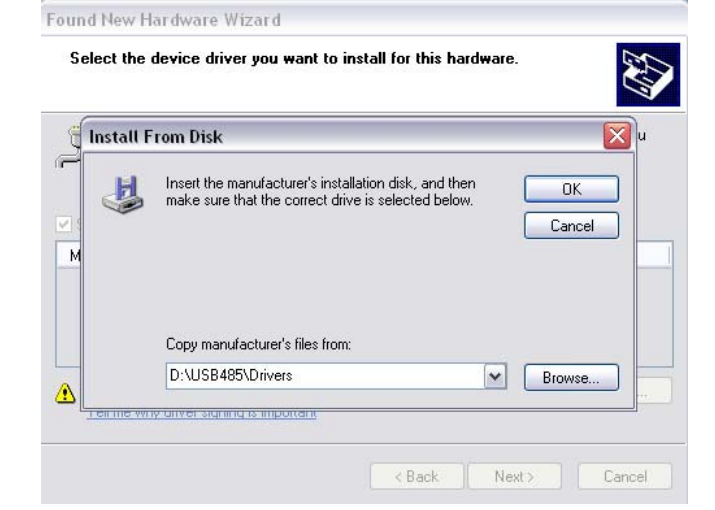

RMS Technologies USB485 Converter Card 12. Select "RMS Motion Serial Converter" from the device list, click "Next".

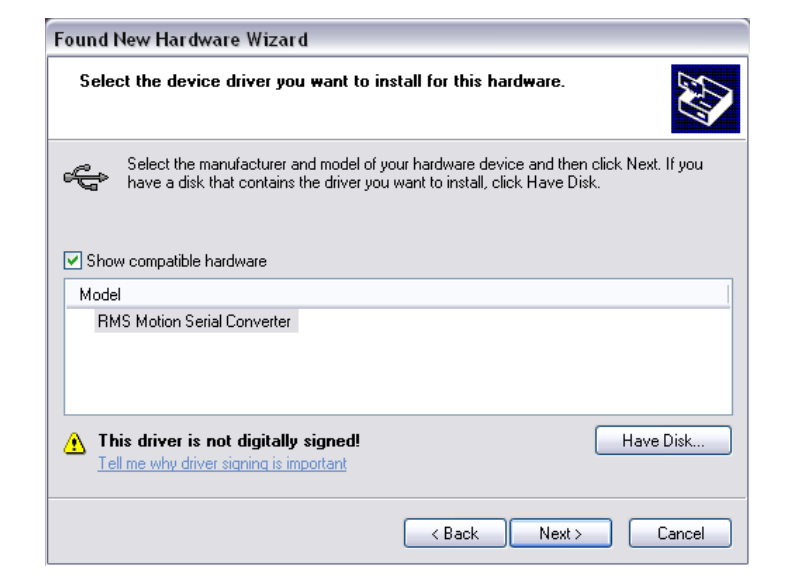

13. Select "Continue Anyway" when warned about Windows Logo Testing.

| Found New I | Hardware Installation                                                                                                    |
|-------------|----------------------------------------------------------------------------------------------------|
| Please wa   | The software you are installing for this hardware:<br>RMS Motion Serial Converter                                                                                                    |
| Ŷ           | has not passed Windows Logo testing to verify its compatibility<br>with Windows XP. (Tell me why this testing is important.)<br>Continuing your installation of this software may impair<br>or destabilize the correct operation of your system<br>either immediately or in the future. Microsoft strongly<br>recommends that you stop this installation now and<br>contact the hardware vendor for software that has<br>passed Windows Logo testing. |
|             | Continue Anyway STOP Installation                                                                                                    |
|             | < Back Next > Cancel                                                                                                    |

14. Click "Finish." to complete installation.

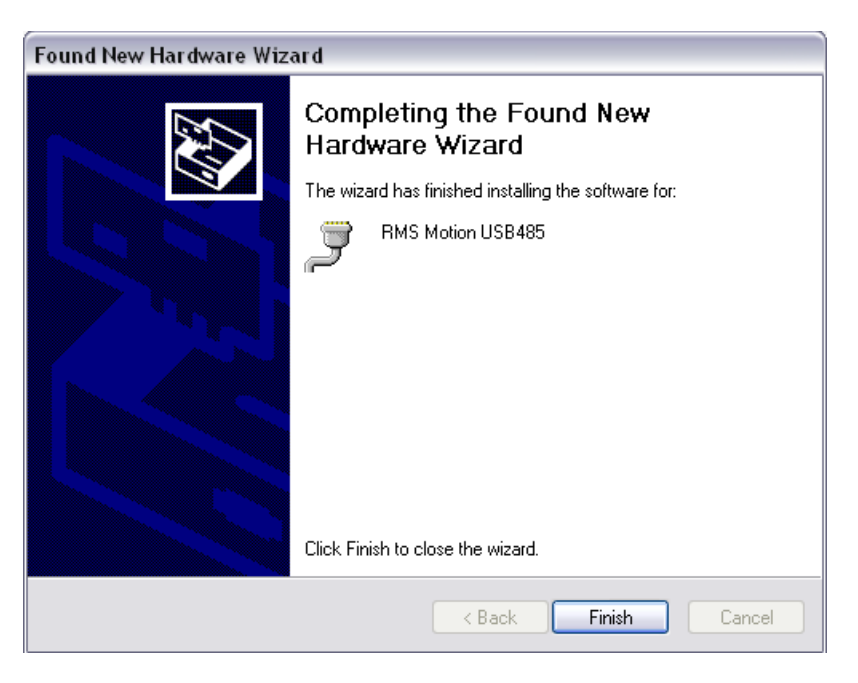

- 15. Once you have clicked "Finish," Windows should automatically detect another new device. This will begin the installation of the VCP drivers.
- 16. Repeat steps 5-14 replacing "RMS Motion Serial Converter" with "RMS Motion USB485."

#### If unit is echoing every character twice:

| Simply turn off echo in the Properties section of your communication device.                                                                                    | Connect To Settings                                                                                                    |
|----------------------------------------------------------------------------------------------------|----------------------------------------------------------------------------------------------------|
| For example, if you are working in<br>HyperTerminal, go to:<br>File → Properties → Settings tab<br>→ ASCII setup<br>Uncheck "Echo typed characters<br>locally". | ASCII Sending  ASCII Sending  Send line ends with line feeds  Echo typed characters locally  Line delay: Character delay: Character delay: Cha |
|                                                                                                    | OK Cancel                                                                                                    |

## 3. Determining Communications Port Number

Upon installation, the RMS MOTION USB485 will be assigned a COM PORT number. This number is dependent upon the number of existing COM PORTS already present in your Windows operating system.

To determine what COM PORT number the USB485 has been assigned:

- 1. Right click your "My Computer" icon and choose "Properties."
- 2. Select the "Hardware" tab.
- 3. Click on "Device Manager"

|          | perties                                 |                                                                |                                             | ?                         |
|----------|-----------------------------------------|----------------------------------------------------------------|---------------------------------------------|---------------------------|
| Syster   | m Restore                               | Automa                                                         | tic Updates                                 | Remote                    |
| General  | Co                                      | omputer Name                                                   | Hardware                                    | Advanced                  |
| Add Har  | dware Wizar<br>The Add H                | rd<br>Hardware Wizard he                                       | elps you install hardv                      | vare.                     |
| ×        |                                         |                                                                | Add Hardwar                                 | e Wizard                  |
| Device   | Manager —                               |                                                                |                                             |                           |
| <b>y</b> | The Devic<br>on your co<br>properties   | e Manager lists all l<br>imputer. Use the De<br>of any device. | the hardware device<br>evice Manager to ch  | es installed<br>hange the |
|          |                                         |                                                                |                                             |                           |
|          |                                         | ver Signing                                                    | Device Ma                                   | inager                    |
| Hardwa   | re Profiles                             | ver Signing                                                    | Device Ma                                   | inager                    |
| Hardwa   | re Profiles<br>Hardware<br>different ha | ver Signing<br>profiles provide a w<br>ardware configurati     | vay for you to set up<br>ons.               | and store                 |
| Hardwa   | re Profiles<br>Hardware<br>different ha | ver Signing<br>profiles provide a w<br>ardware configurati     | vay for you to set up<br>ons.<br>Hardware f | and store                 |
| Hardwa   | Te Profiles                             | profiles provide a w<br>ardware configurati                    | vay for you to set up<br>ons.<br>Hardware f | and store Profiles        |

- 4. In the Device Manager, the following should be listed:
  - a. Under Ports (COM & LPT), there should be listed "RMS Motion USB485 (COMX)" where X is the Communications Port # assigned to the device, it is assigned to COM8 in this example. This setting may be changed and will be discussed in the next section.
  - b. Under Universal Serial Bus controllers, there should be listed "RMS Motion Serial Converter."

| 🚚 Device Manager                                                                                                    |  |
|----------------------------------------------------------------------------------------------------|--|
| File Action View Help                                                                                                    |  |
|                                                                                                    |  |
| Batteries     Computer     Disk drives     Disklay adapters     Disk drives     Disk drives     Disk driv |  |
|                                                                                                    |  |

## 4. Changing the Assigned Communications Port Number

Upon installation, the USB485 device will assign itself the lowest free Communications Port number. This setting can be changed to any free communications port that is not in use by Windows.

Note: Previously installed devices no longer on the system may cause some COM Ports to be listed as in use. The USB485 may be set to use these numbers, but please be sure that the device previously using the port is disconnected.

#### To Change the Assigned Com Port Number:

- 1. Right click your "My Computer" icon and choose "Properties."
- 2. Select the "Hardware" tab.
- 3. Click on "Device Manager"

| System Prope                                                                                                    | rties                                                                            |                                | ? 🔀       |  |  |
|----------------------------------------------------------------------------------------------------|----------------------------------------------------------------------------------|--------------------------------|-----------|--|--|
| System Re                                                                                                    | estore Automa                                                                    | atic Updates                   | Remote    |  |  |
| General                                                                                                    | General Computer Name Hardware                                                   |                                |           |  |  |
| Add Hardwa                                                                                                    | rre Wizard<br>he Add Hardware Wizard h                                           | elps you install hardv         | vare.     |  |  |
|                                                                                                    |                                                                                  | Add Hardwar                    | e Wizard  |  |  |
| Device Man                                                                                                    | ager                                                                             | the bardware device            |           |  |  |
| pr                                                                                                    | on your computer. Use the Device Manager to change the properties of any device. |                                |           |  |  |
|                                                                                                    | Driver Signing                                                                   | Device Ma                      | anager    |  |  |
| Hardware P                                                                                                    | rofiles                                                                          |                                |           |  |  |
| Real Andread Andread Andre | ardware profiles provide a v<br>fferent hardware configurat                      | vay for you to set up<br>ions. | and store |  |  |
|                                                                                                    |                                                                                  | Hardware I                     | Profiles  |  |  |
|                                                                                                    |                                                                                  |                                |           |  |  |
|                                                                                                    | ОК                                                                               | Cancel                         | Apply     |  |  |

4. In the Device Manager, find "RMS Motion USB485" under "Ports (COM & LPT)".

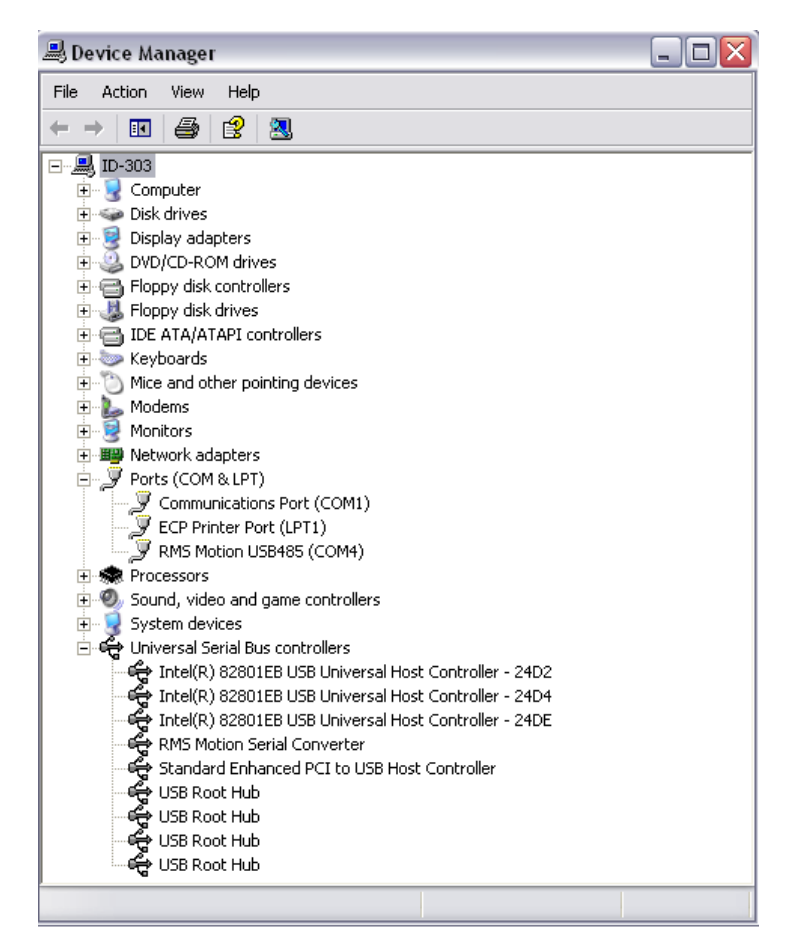

5. Double click on "RMS Motion USB485" to go to Properties.

| RMS Motion USB485 (COM8) Properties 🔹 🔹 😰                                                                                                    |                          |                                |        |  |  |  |
|----------------------------------------------------------------------------------------------------|--------------------------|--------------------------------|--------|--|--|--|
| General                                                                                                    | Port Settings Dr         | iver                           |        |  |  |  |
| Į                                                                                                    | BMS Motion USB485 (COM8) |                                |        |  |  |  |
|                                                                                                    | Device type:             | Ports (COM & LPT)              |        |  |  |  |
|                                                                                                    | Manufacturer:            | RMS Technologies               |        |  |  |  |
|                                                                                                    | Location:                | on RMS Motion Serial Converter |        |  |  |  |
| Device status<br>This device is working properly.<br>If you are having problems with this device, click Troubleshoot to<br>start the troubleshooter. |                          |                                |        |  |  |  |
|                                                                                                    |                          |                                |        |  |  |  |
| Device usage:                                                                                                    |                          |                                |        |  |  |  |
| Use th                                                                                                    | is device (enable)       |                                | ~      |  |  |  |
|                                                                                                    |                          | ОК                             | Cancel |  |  |  |

| 6. | Select the "Port Settings" Tab and click |
|----|------------------------------------------|
|    | on "Advanced."                           |

| RMS Motion USB485 (COM8) Properties 🔹 👔 🔀 |  |  |  |
|-------------------------------------------|--|--|--|
| General Port Settings Driver              |  |  |  |
|                                           |  |  |  |
| Bits per second: 9600                     |  |  |  |
| Data bits: 8                              |  |  |  |
| Parity: None                              |  |  |  |
| Stop bits: 1                              |  |  |  |
| Flow control: None                        |  |  |  |
| Advanced Restore Defaults                 |  |  |  |
|                                           |  |  |  |
|                                           |  |  |  |
|                                           |  |  |  |
| OK Cancel                                 |  |  |  |

7. In the Advanced Settings window you may change the assigned COM port number. Click "OK", and the RMS Motion USB485 is changed to the new COM Port Number.

| dvanced Settings for COM8                                                   |                                          |                                               |   | ? 👂      |
|-----------------------------------------------------------------------------|------------------------------------------|-----------------------------------------------|---|----------|
| COM Port Number: COM8                                                       | •                                        |                                               | ] | OK       |
| USB Transfer Sizes                                                          |                                          |                                               | 1 | Cancel   |
| Select lower settings to correct po<br>Select higher settings for faster po | erformance problems at le<br>erformance. | ow baud rates.                                |   | Defaults |
| Receive (Bytes):                                                            | 4096 💌                                   |                                               |   |          |
| Transmit (Bytes):                                                           | 4096 💌                                   |                                               |   |          |
| BM Options<br>Select lower settings to correct re                           | sponse problems.                         |                                               |   |          |
| Latency Timer (msec):                                                       | 16 💌                                     |                                               |   |          |
| Miscellaneous Options                                                       |                                          |                                               |   |          |
| Minimum Read Timeout (msec):                                                | 0 💌                                      | Serial Enumerator<br>Serial Printer           |   |          |
| Minimum Write Timeout (msec):                                               | 0 💌                                      | Event On Surprise Removal<br>Set RTS On Close | Г |          |

## 5. RS485 Communication

#### The Interface

The EIA specification RS485 defines an integrated circuit that is to be used to connect up to 32 nodes to a two-wire party line bus that does not exceed 4,000 ft. in length, and for use with data rates up to 10M Baud.

The two-wire bus must be terminated at one-end for short wire runs and at both ends if the runs exceed 20 ft. One of the two wires must be biased positive with respect to the other by approximately 700 millivolts.

For wire runs over 20 ft, twisted pair cable with a characteristic impedance of approximately 100 to 200 ohms, and the far end of the run should be terminated by a 150 ohm resistor across the line pair. For runs under 20ft almost any wire can be used.